# Doxy.Me Telemedicine: iPad/iPhone Setup

#### Overview

- 1. Settings
- 2. Safari
- 3. Camera -> Allow
- 4. Microphone -> Allow

#### **Connection Notes**

Connect your phone using WiFI for best experience, as it typically has a faster connection speed than through the your cellular data.

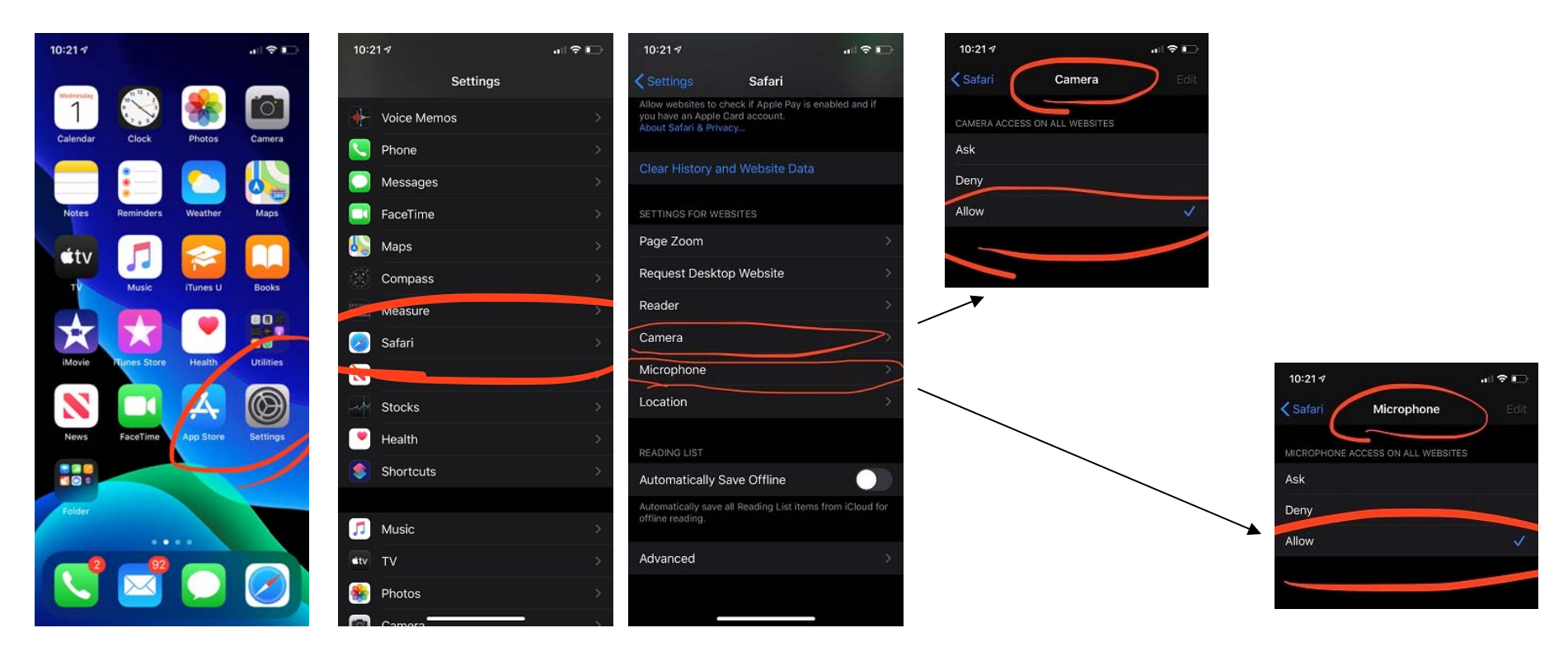

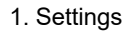

2. Safari

3. Camera/Microphone Menu

3a. Allow Camera

4. Allow Microphone

## **Doxy.Me Telemedicine Patient Visit Connection Instructions**

To connect to your clinician for a virtual video appointment, please follow these simple instructions:

- 1. Setup your camera-connected device (preferred method via Android phone, iPhone, iPad, tablet) setup using the one-time device setup instructions. You can also use a webcam-connected desktop/laptop (no setup needed beyond allowing camera/microphone access), but smartphones typically work best. No app or downloads are required!
  - a. To test/verify your connection settings, please connect to this website:

https://doxy.me/precall-test/

2. At the appointment date and time, use your device to open up a web browser and go to the website associated with your clinician (listed below). If you need a refresher on your appointment date/time, please call our friendly schedulers at (208) 884-3376

| Clinician             | Website [Enter into Browser] |
|-----------------------|------------------------------|
| Dr. Randall Burr      | doxy.me/adawest1             |
| Dr. Brian Hoyt        | doxy.me/brianhoyt            |
| Dr. Alan Pitt         | doxy.me/adawest7             |
| Dr. Mark Schwendiman  | doxy.me/tenmile3             |
| Dr. Ryan Thorpe       | doxy.me/tenmilemohs          |
| Dr. Greg Wells        | doxy.me/awdgw                |
| Dr. Dan Winchester    | doxy.me/drdwin               |
|                       |                              |
| Alec Arhets, PA       | doxy.me/adawest5             |
| Brian Friedt, PA      | doxy.me/adawest2             |
| James Barclay, PA     | doxy.me/adawest13            |
| Jennifer Cook, FNP    | doxy.me/jennifer19           |
| Julie Visser, PA      | doxy.me/tenmile1             |
| Laura Allen, PA       | doxy.me/laura208             |
| Steve Frelly, PA      | doxy.me/frelly               |
| Teresa Graklanoff, PA | doxy.me/teresagraklanoff     |
| Tiffany McCray, PA    | doxy.me/adawest              |

3. At the Doxy Welcome Screen, enter in your First and Last name and click [Check-In]. When your clinician is ready to connect, your video chat will start. Note: At this step, if your device requests to access your camera and/or microphone, please allow access for both the camera and microphone to get a successful video connection with our clinicians.

### Video Connection Notes

Using a WiFi connection on your device is preferred over a cellular connection as it typically has the best quality and resolution to ensure an optimal virtual visit. Google Chrome (Android devices), Safari (iPhone/iPad), and Mozilla Firefox are compatible browsers to connect to Doxy.me. Internet Explorer and Microsoft Edge are NOT compatible.